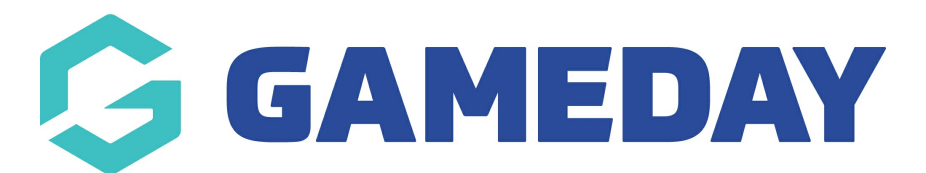

## Changing where your social media links are hyperlinked to Last Modified on 09/11/2018 4:20 pm AEDT

Step 1 - Click on the "Social" tab

Step 2 - Paste in the EXACT URL of your social media page

NOTE: If you don't have an account for one of the social pages then just leave the field blank and the icon won't display on the front end.

| Logo Site Col     | ours Menu       | Social  | artners | Footer Conter | nt Tiles | News | Multisite Dropdown |
|-------------------|-----------------|---------|---------|---------------|----------|------|--------------------|
| acebook           | 1               |         |         |               |          |      |                    |
| https://www.fac   | ebook.com/stack | sports/ |         |               |          |      |                    |
| Twitter           |                 |         |         |               |          |      |                    |
| https://twitter.c | om/stacksports  |         |         |               |          |      |                    |
| Instagram         | +               |         |         |               |          |      |                    |
| https://instagra  | m.com/sportstg  |         |         |               |          |      |                    |
| YouTube           |                 |         |         |               |          |      |                    |
|                   |                 | •       |         |               |          |      |                    |

## **Related Articles**